# MAINSTREAM English Communication I

Second Edition

# 指導用デジタル教科書

取扱説明書

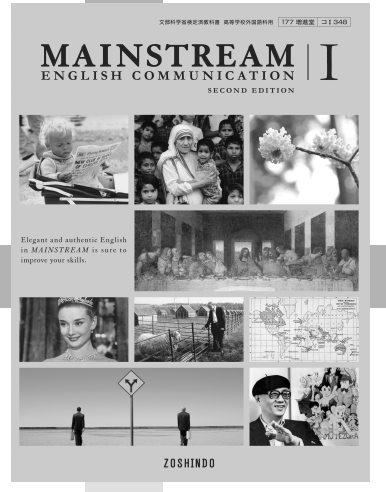

ZOSHINDO

# MAINSTREAM English Communication I

指導用デジタル教科書 取扱説明書

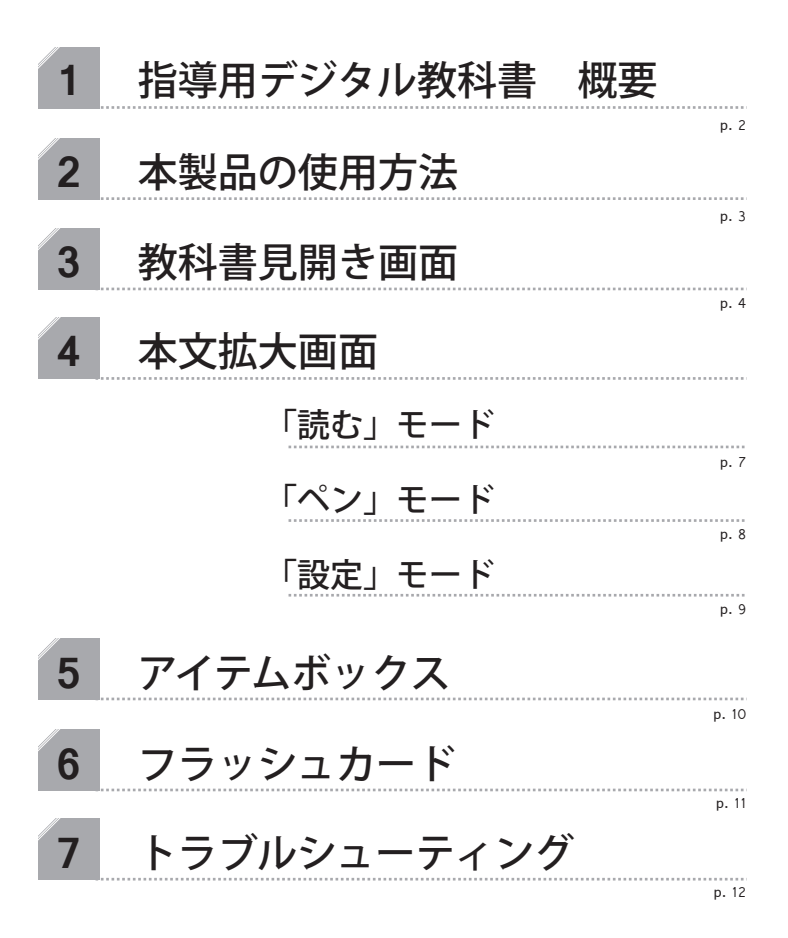

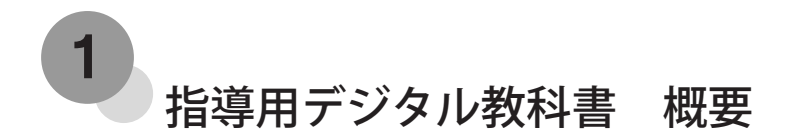

指導用デジタル教科書は、紙の教科書をコンピューター上で表示し、 直感的な操作で授業をスムーズに行うことができるソフトです。生徒の 興味をよりひきつけ、理解度の高い授業をサポートします。

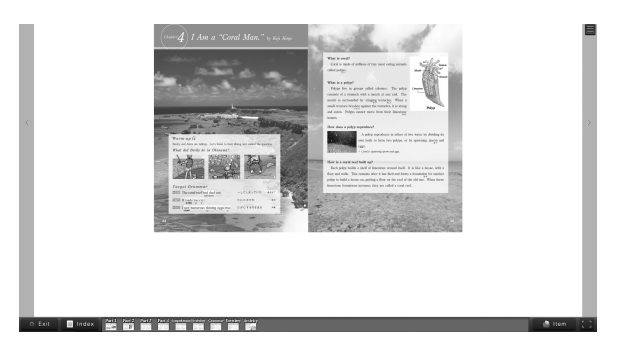

教科書見開き画面

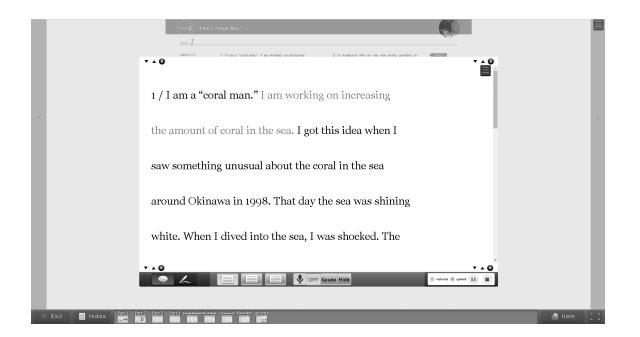

本文拡大画面

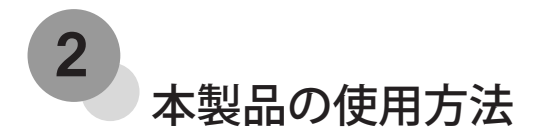

インストール方法

本製品はコンピューター内もしくは USB フラッシュメモリなどにインス トールして使用することができます。

 install.exe を開き、インストール先を指定 します。最初に出るメッセージで「はい」
 を選択すると C ドライブのすぐ下にインストー ルされます。それ以外の場所(外付け HDD
 や USB フラッシュメモリなど)にインストー ルしたい場合は「いいえ」を押してインストー
 ル先を選択してください。

●次に出るメッセージで「OK」を選択すれば 自動的にインストールが開始されます。イ ンストール後はデスクトップ上にショートカッ トが作成されるので、そこをダブルクリッ クすれば起動することができます。

# □ locales autorun.inf favicon.ico install.exe install.exe image: marging and the second second se

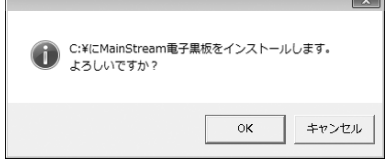

# アンインストール方法

インストール先の MAINSTREAM フォルダを削 除すればアンインストールが完了します。

# インストールができない場合

セキュリティの設定によりインストールをすることができない場合, DVD 内にある MAINSTREAM.exe をお好きなところへドラッグ&ドロップ することで、お使いのコンピューター内でご利用いただくことができます。

また, DVD-ROM 内にある MAINSTREAM.exe を直接起動することもで きます。この場合,処理速度がインストールしたソフトより遅くなる場合 がありますが,機能的な制限はございません。

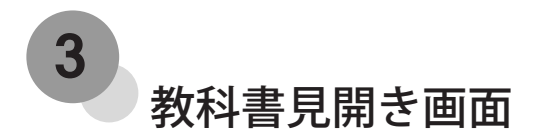

教科書と同じ構成の見開き画面

本製品を起動してから,まずは表紙から目次に進み,教科書見開き画面 を操作して目的の章やパートまで移動します。

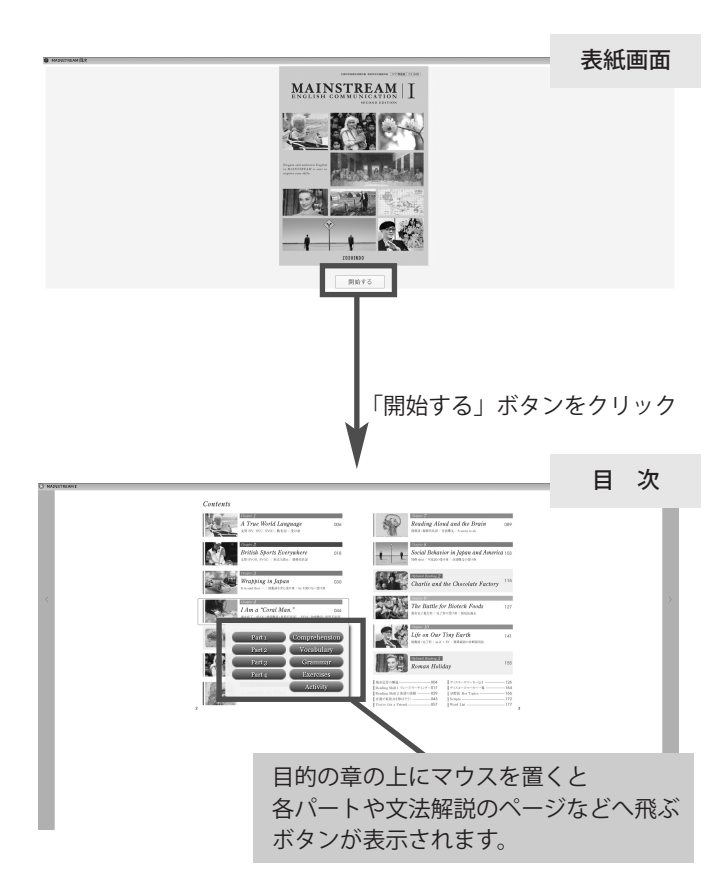

# 教科書見開き画面

お手持ちの教科書と同じ内容がモニターに映し出されます。教科書の見 開き画面では、以下のようなことができます。

見開き画面

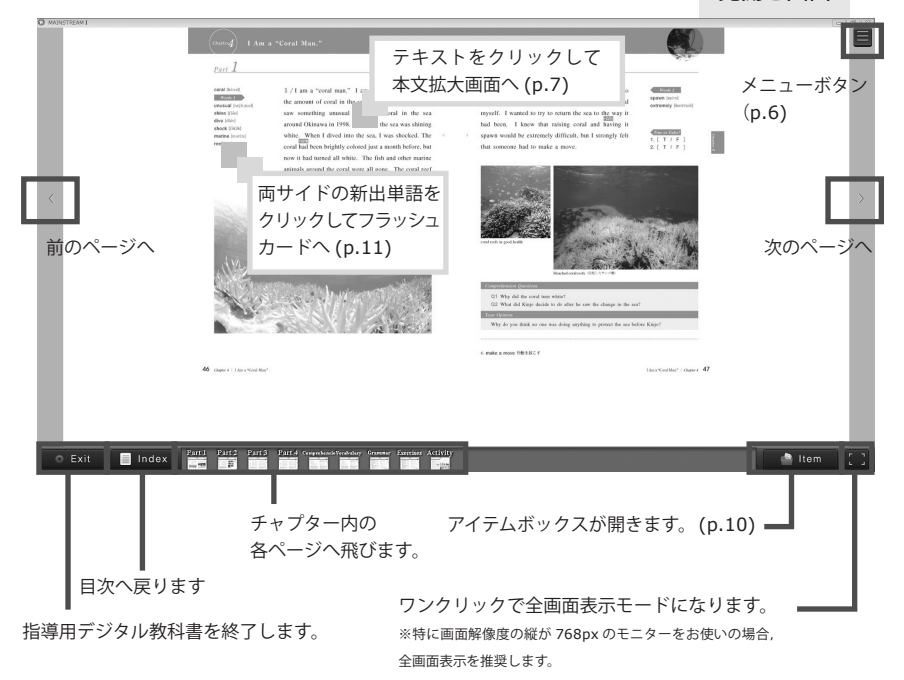

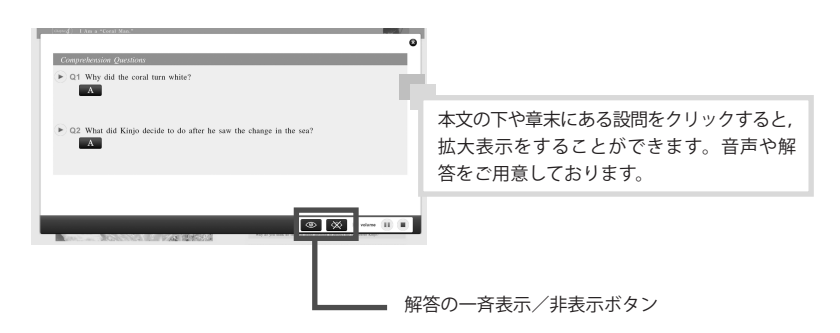

見開き画面のメニューボタンには様々な機能をご用意しています。

#### 書き込み ON / OFF

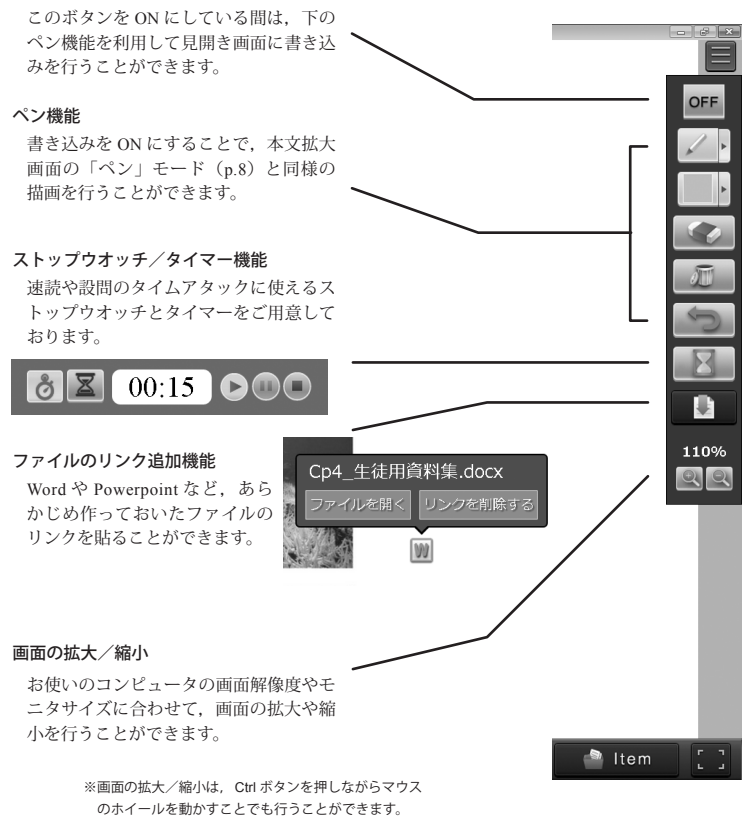

※拡大画面(p.7)で再生ボタンが画面下に隠れて表示されない場合,この機能を用いて画面の縮小を行うことで利用することができるようになります。

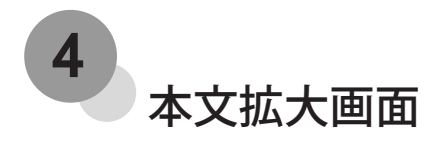

「読む」モード

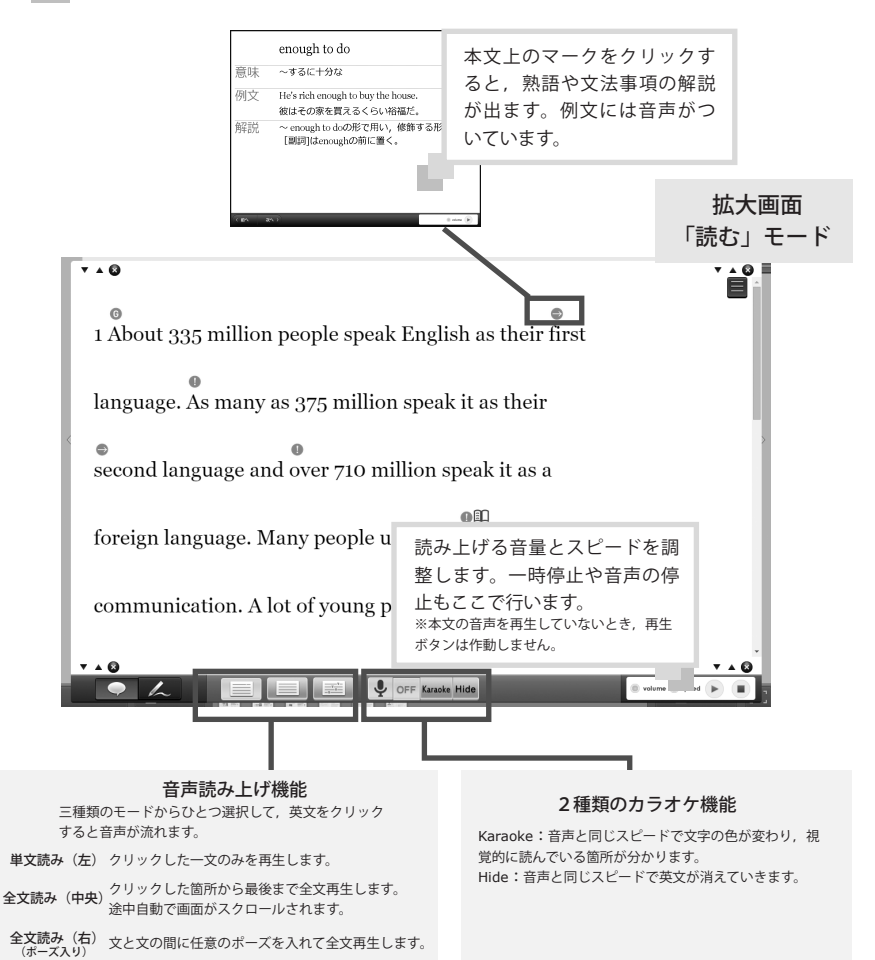

※お使いのコンピュータの解像度によれば、下のメニューが画面外に隠れてしまうことがあります。その場合、画面の拡大/縮小を行う(p.6)か、全画面表示にすることで利用が可能となります。

# 本文拡大画面 「ペン」モード

モニタに映し出した教科書拡大画面にフリーハンドで線や文字,マーカー を描くことができます。

ー度書いた文字は自動的に保存され,次回の授業にも活かすことができ ます。

| continued 1/1 an a "cord man." I am working on increasing                                                                                                    | 拡大画面<br>2/1 watered who so one was doing arreling to end 「ペン」モード                                                                                                    |
|----------------------------------------------------------------------------------------------------|----------------------------------------------------------------------------------------------------|
| 1 / I am a "coral man." I am working<br>the amount of coral in the sea. I go<br>saw something unusual about the of<br>around Okinawa in 1998. That day<br>white. When I dived into the sea, I | Ag As inconsist<br>スタンプ機能<br>このボタンを押すと右の<br>スタンプが表示され、本<br>文の好きなところに置く<br>ことができます。<br>S 【<br>V 】<br>O く<br>C<br>M で<br>前<br>・<br>名 ↑<br>形<br>ジ<br>い<br>た<br>数<br>の<br>大<br>の<br>大<br>の<br>、<br>の<br>、<br>の<br>、<br>の<br>、<br>の<br>、<br>の<br>、<br>の<br>、<br>の<br>、<br>の<br>、<br>の<br>、<br>の<br>、<br>の<br>、<br>の<br>、<br>の<br>、<br>の<br>、<br>の<br>、<br>の<br>、<br>の<br>、<br>の<br>、<br>た<br>の<br>こ<br>た<br>の<br>て<br>き<br>ま<br>っ<br>。<br>こ<br>の<br>、<br>の<br>、<br>の<br>、<br>た<br>の<br>、<br>た<br>の<br>こ<br>た<br>の<br>に<br>ま<br>た<br>こ<br>ろ<br>に<br>国<br>い<br>。<br>、<br>の<br>、<br>の<br>、<br>の<br>、<br>の<br>、<br>の<br>、<br>の<br>、<br>の<br>、<br>の<br>、<br>本<br>と<br>こ<br>ろ<br>に<br>こ<br>ち<br>に<br>う<br>に<br>国<br>い<br>の<br>み<br>、<br>の<br>、<br>の<br>、<br>の<br>、<br>の<br>、<br>の<br>、<br>の<br>、<br>の<br>、<br>の<br>、<br>の<br>、<br>の<br>、<br>の<br>、<br>の<br>、<br>の<br>、<br>の<br>、<br>の<br>、<br>の<br>、<br>の<br>、<br>の<br>、<br>の<br>、<br>の<br>、<br>の<br>、<br>の<br>、<br>の<br>、<br>の<br>、<br>の<br>、<br>の<br>、<br>の<br>、<br>の<br>、<br>の<br>の<br>、<br>の<br>、<br>の<br>、<br>の<br>、<br>の<br>、<br>の<br>、<br>の<br>う<br>の<br>、<br>の<br>、<br>の<br>、<br>の<br>の<br>、<br>の<br>、<br>の<br>、<br>の<br>、<br>の<br>、<br>の<br>の<br>の<br>、<br>の<br>、<br>の<br>、<br>の<br>の<br>、<br>の<br>、<br>の<br>、<br>の<br>、<br>の<br>、<br>の<br>、<br>の<br>、<br>の<br>、<br>の<br>、<br>の<br>、<br>の<br>、<br>、<br>、<br>の<br>の<br>の<br>、<br>、<br>、<br>、<br>の<br>、<br>の<br>、<br>、<br>、<br>の<br>、<br>の<br>、<br>の<br>、<br>の<br>、<br>の<br>、<br>の<br>、<br>の<br>、<br>の<br>、<br>の<br>、<br>の<br>、<br>の<br>、<br>の<br>、<br>の<br>、<br>の<br>、<br>の<br>、<br>、<br>、<br>、<br>の<br>、<br>の<br>の<br>、<br>の<br>、<br>の<br>、<br>の<br>、<br>の<br>、<br>の<br>、<br>の<br>、<br>の<br>、<br>の<br>、<br>の<br>の<br>の<br>の<br>の<br>の<br>の<br>の<br>の<br>の<br>の<br>の<br>の |
| ペン機能<br>従来のフリーハンドで文字を書けるペシ、文<br>字の上に色を塗るマーカーの2種類に加え<br>て、ラインツールと四角形ツールを使用する<br>ことができるようになりました。<br>色は5 各の中から遊べます。黒のマーカーで<br>は文字を塗りつぶすことができます。                                                  |                                                                                                    |
| 1 About 335 million peop<br>דּוּגראָדָאָד<br>anguage. As many as 375                                                                                                    | <b>付箋機能</b><br>好きなところに配置して、文字を書いたり、英文を隠し<br>たりすることができる機能です。ワンクリックで削除する<br>ことができるので、テレビ番組のフリップのように使う<br>こともできます。<br>また、キーボードでテキスト入力ができるので、ペンで<br>文字が書きづらい方にもおすすめです。                                                                                                    |

# 本文拡大画面 「設定」モード

日本語訳やフレーズリーディングなど,多様な授業のニーズにお応えして 新しい機能を実装いたしました。

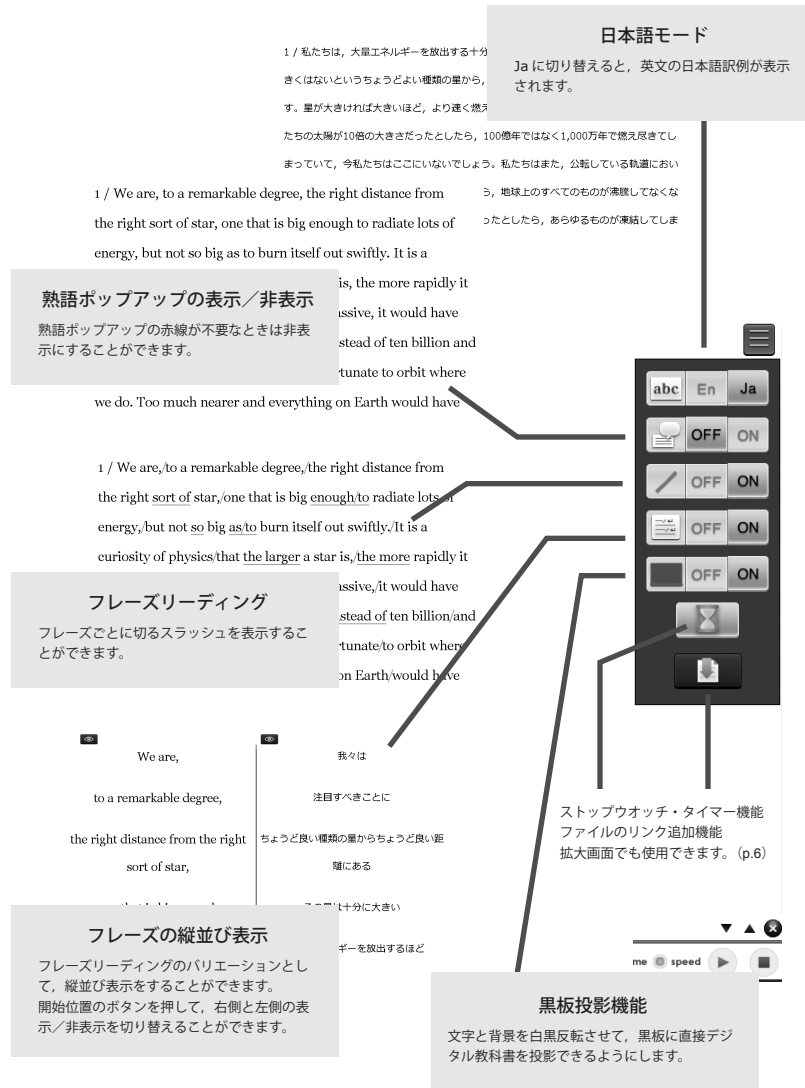

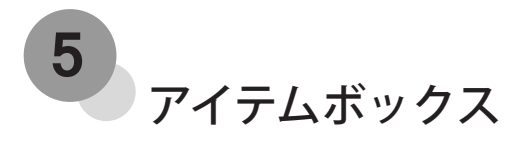

教科書見開き画面の右下から,リンク集とフラッシュカードを呼び出すこ とができます。クリックすることで,アイテムボックスの中身が登場します。

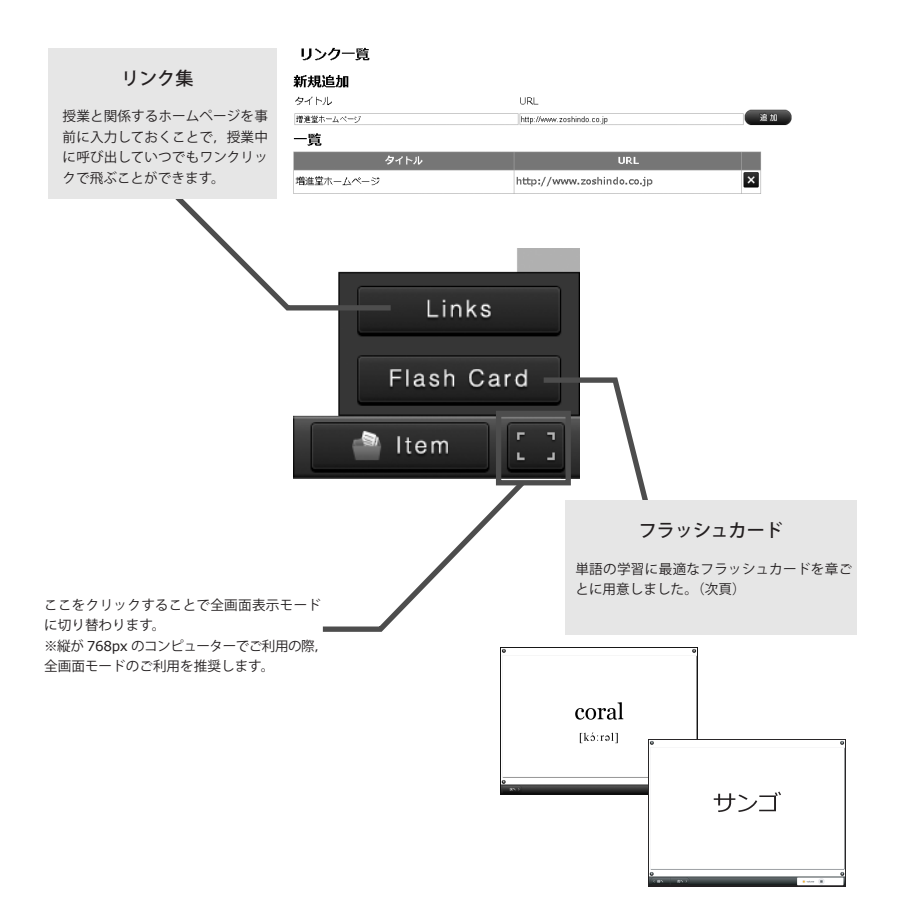

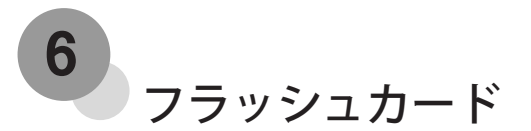

電子版の単語・熟語カード機能です。効果的な英単語・熟語の学習をサポートします。

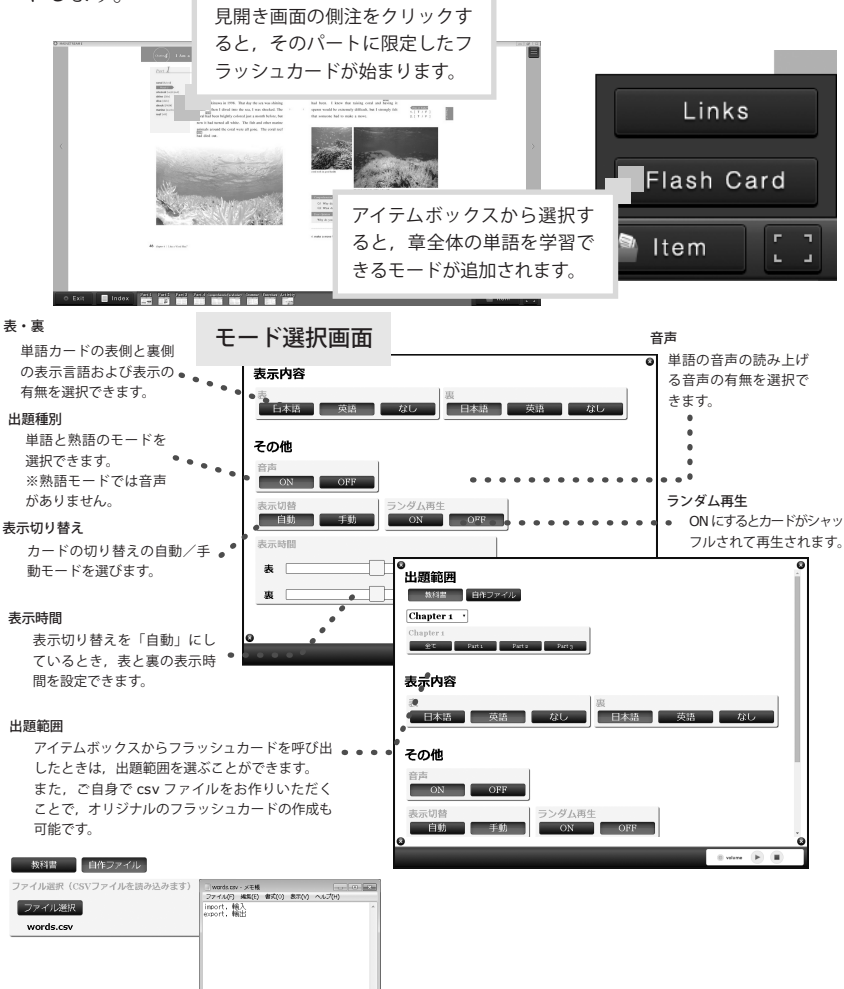

トラブルシューティング

• インストールができない場合

A お使いのコンピューターのセキュリティ設定によれば、インストーラーでソフトをインストールすることができないときがあります。その場合、DVD-ROMの中にある exe ファイルを C ドライブにドラッグ& ドロップしていただくことで、お使いのコンピューターの中でソフトを起動することができます。

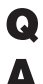

### Q DVD-ROM から直接起動したい

DVD-ROM の中にある exe ファイルを直接起動することもできます。この場合,コンピューター上で動かすよりも処理 速度が遅くなる場合がありますが,機能的な制限や相違はございません。コンピューターにインストールすることができ ない場合は直接 DVD-ROM から起動していただきますようお願いします。

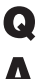

Q Windows 7 でより快適にご利用いただくために

Windows 7 では、Aero が有効の状態で起動していただくことで、ソフト本来の処理速度でご利用いただけます。 Aero が有効になっているかどうかは、下記の手順でご確認ください。

- 1. デスクトップ上で右クリックをして,「個人設定」を選択。
- 2. 「Aero テーマ」のカテゴリーにあるテーマが選択されていることを確認します。
- ※「Windows クラシック」が選択されていると Aero が無効となっています。

お使いのコンピューターの環境によれば、Aeroの設定を変更できない場合があります。Aeroは無効になっていても指 導用デジタル教科書の挙動に問題が起きることはありませんが、処理速度が少し遅くなることをご了承ください。

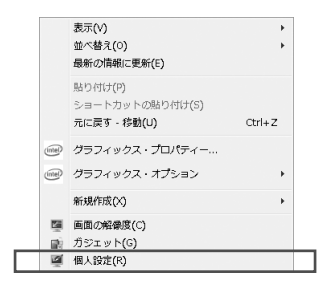

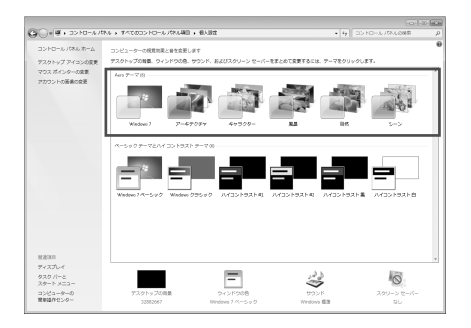

#### その他の不具合について

- ●モニターの画面解像度の縦が 768px である場合や,縦横どちらかがこの大きさである場合,正常に表示されないことがあります。これらのサイズでは教科書見開き画面右下にある全画面モードを推奨します。なお,1200px × 768px 未満のモニターでは動作保証外となります。
- ●本製品のインストール先を USB フラッシュメモリや外付け HDD にした場合, 挙動が遅くなることがあります。インストー ル先は C ドライブにすることを推奨します。
- ●インストールしたファイルの名称を変更すると不具合が発生する可能性があります。

#### ● エラーが解決できない場合について

これらの方法でも解決できない問題や,その他のエラーがある場合,お手数おかけしますが弊社ホームページの問い合 わせフォームよりお問い合わせください。返信には数日を要することがございます。あらかじめご了承ください。

http://www.zoshindo.co.jp/

## 動作環境・著作権など

#### 動作環境

- OS Microsoft Windows / Windows 7 / Windows 8 / Windows 10
  ※ Macintosh および Windows Vista は動作保証外となります。
- ●画面解像度 1200px × 768px 以上

※縦が 768px のモニターでは全画面表示での利用を推奨。

- ●空き容量 最低 4GB 以上・推奨 10GB 以上
- ●起動メモリ 最低 2GB 以上・最低 4GB 以上
- CPU デュアルコア CPU 2.2GHz 以上

#### 📄 著作権

- ●本 DVD-ROM に収録されている画像・データの著作権は増進堂・受験研究社に帰属しています。
- ●本 DVD-ROM あるいは紙面の一部または全部を無断で複製,転載することは,出版社の権利の侵害となり法律により禁じられています。

注意事項・免責

- ●本 DVD-ROM はコンピューター専用のものです。家庭用ゲーム機等で使用しないでください。これらの機器に影響を及ぼす可能性があります。
- ●本 DVD-ROM の製造上の物理的な欠陥については,良品と交換します。それ以外の要求には応じられません。また,本 DVD-ROM を使用した場合に発生したいかなる障害および事故等について,当社は一切責任を負いません。

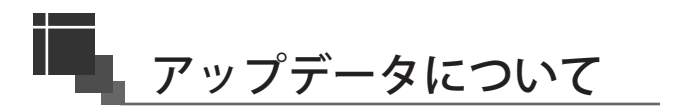

アラートが出たらアップデートのご利用が可能となります。

●不具合の修正や,教科書の年度更新の際に,アップデートのアラートが出ます。お手持ちの教科書との齟齬がないように,特に年度が替わる際は必ずアップデートを行っていただきますよう,お願いします。

#### ● アップデータの入手方法・アップデートの手順について

下記 URL にアクセスしていただき,「更新ファイルダウンロード」ページ内にある教科書名を選択して,ダウンロード したい教科書を右クリックで選択します。そこから「対象をファイルに保存」を選択するとダウンロードが始まります。 更新手順はアップデータに付属しておりますファイルをご覧ください。

#### http://zoshindo-digital.com/information/

※ WEB ブラウザによっては「一般的にダウンロードされておらず、危険を及ぼす可能性があります」といった警告が表示される場合がありますが,動作に問題はありません。また,危険なファイルも含んでおりません。「継続」を選択してダウンロードを続けてください。

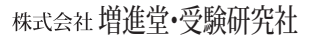

〒 550-0013 大阪市西区新町 2 - 19 - 15 **TEL** (06)6532-1581 (代表) **FAX** (06)6532-1588 **00** 0120-141354 (ホームページ) http://www.zoshindo.co.jp